## การตั้งงวดพิเศษ

การตั้งงวดพิเศษเป็นการตั้งงวดเพื่อทำการจ่ายเงินเพิ่ม/เงินหักที่ไม่ต้องการจ่ายพร้อมกับการจ่ายงวดเงินเดือนปกติ เช่น บริษัท มีการจ่ายเงินเดือน เดือนละ 1 ครั้ง โดยการจ่ายเงินเดือนพนักงานในเดือนธันวาคม 2567 จะจ่ายในวันที่ **31/12/2567** ซึ่งการตัดรอบ การกำนวณเงินเดือนจะเริ่มวันที่ 01/12/2567 ถึงวันที่ 31/12/2567 แต่หากบริษัทต้องการที่จะจ่ายเงินพิเศษให้กับพนักงาน เช่น โบนัส เป็นต้น โดยต้องการที่จะจ่ายโบนัสให้พนักงานในวันอื่นที่ไม่ใช่วันที่ 31/12/2567 แต่หากบริษัทด้องการจ่ายโบนัสก่อนการจ่ายเงินเดือน โดย จะจ่ายในวันที่ **25/12/2567** ดังนั้น ผู้ใช้งานจึงต้องทำการตั้งงวดพิเศษขึ้นมาเพื่อให้โปรแกรมจ่ายเฉพาะเงินโบนัสให้กับพนักงาน เท่านั้น

## 🕸 ขั้นตอนการตั้งงวดพิเศษ

≽ หมวดงานเงินเดือน → หน้าจอ ตั้งค่า → คลิกที่ งวดพิเศษต่างๆ → เลือก เพิ่มเติม → เลือก เพิ่มงวดจ่ายพิเศษ

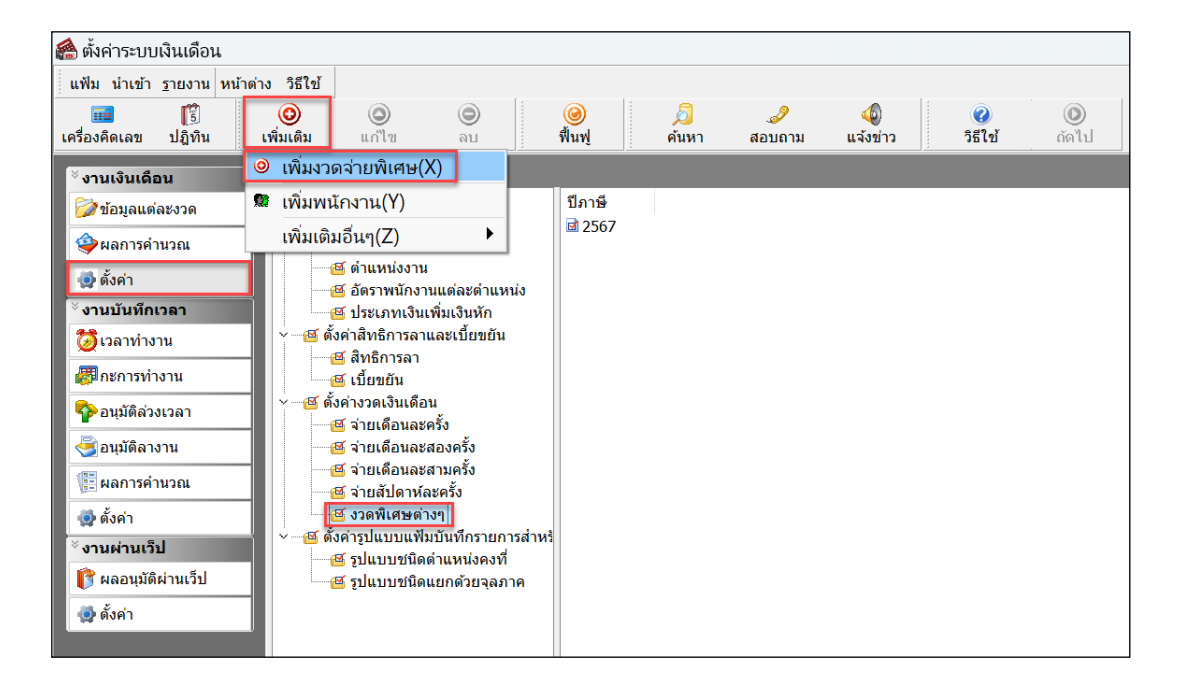

≻ เมื่อปรากฏหน้าจอ งวดเงินเดือน ดังรูป ให้ทำการระบุรายละเอียดของงวดพิเศษตามคำอธิบายด้านล่างนี้

| งวดภาษี<br>ปีภาษี 2567<br>เดือนภาษี ธันวาคม ~                                                                     |                   |                                                   | วันที่<br>วันที่เริ่มต้นงวด<br>วันที่ปลายงวด    | 25/12/2567<br>25/12/2567                               |      | <ul><li>✓ บันทึก</li><li>X ยกเลิก</li></ul> |
|----------------------------------------------------------------------------------------------------|-------------------|---------------------------------------------------|-------------------------------------------------|--------------------------------------------------------|------|---------------------------------------------|
| มๆ<br>ว่ายเงินที่ได้ปร                                                                                            | ะลำ <b>ว</b>      |                                                   | วันที่จ่าย                                      | 25/12/2567                                             | 7    | _                                           |
| <ul> <li>รายเงินที่เพิ่มจากร่าง</li> <li>หักเงินค้ำประกัน</li> <li>หักสมทบกองทุนสำรองเลี้ยงขีพกองที่ 1</li> </ul> |                   | ร เอเมอมอน<br>หักประกันสังคม<br>หักวันลาเกินสิทธิ |                                                 | คำนวณภาษี ?<br>งวดสุดท้ายของปีภ<br>เงินเพิ่มเงินหักประ | าษี? |                                             |
| หักสมทบกองท<br><b>หักเงินผ่อน</b>                                                                                 | าุนสำรองเลี้ยงขีพ | กองที่ 2 📃                                        | <b>หักเงินกู่</b><br>หักเงินกู้ค่าเล่าเรียนบุตร |                                                        |      |                                             |
| หักค่าเครื่องแบ                                                                                                   | บ                 |                                                   | หักเงินกู้สวัสดิการอื่น                         |                                                        |      |                                             |

<u>คำอธิบาย</u>

- วันที่เริ่มต้นงวด
   ก็อ วันที่เริ่มต้นงวดของงวดที่ต้องการคำนวณเงินได้พิเศษ <u>กรณีเป็นงวดพิเศษให้</u> <u>ระบุวันที่เริ่มต้นงวดเป็นวันเดียวกับวันที่ง่ายเงินได้พิเศษนั้นๆ</u>
- วันที่ปลายงวด
- วันที่ง่าย
- เงินเพิ่มเงินหักประจำเป็นฐานภาษี
- <u>ระบุวันที่เริ่มต้นงวดเป็นวันเคียวกับวันที่จ่ายเงินได้พิเศษนั้นๆ</u> คือ วันที่สิ้นงวดของงวดที่ต้องการกำนวณเงินได้พิเศษ <u>กรณีเป็นงวดพิเศษให้ระบ</u>ุ
  - <u>วันที่ปลายงวคเป็นวันเคียวกับวันที่จ่ายเงินได้พิเศษนั้นๆ</u>
- คือ วันที่ง่ายเงินได้พิเศษนั้นๆ
- คือ กรณีที่เป็นงวคพิเศษ ให้ตึ๊กเครื่องหมาย ✔ ที่ช่องเงินเพิ่มเงินหักประจำเป็น ฐานภาษีด้วย เพื่อให้โปรแกรมนำเงินเพิ่มหรือเงินหักประจำของพนักงานมา เป็นฐานเงินได้พึงประเมินในการกำนวณภาษีหัก ณ ที่จ่ายด้วย

≻ เมื่อทำการระบุรายละเอียดของงวดพิเศษเรียบร้อยแล้ว คลิกปุ่มบันทึกจะปรากฏหน้าจอดังรูป

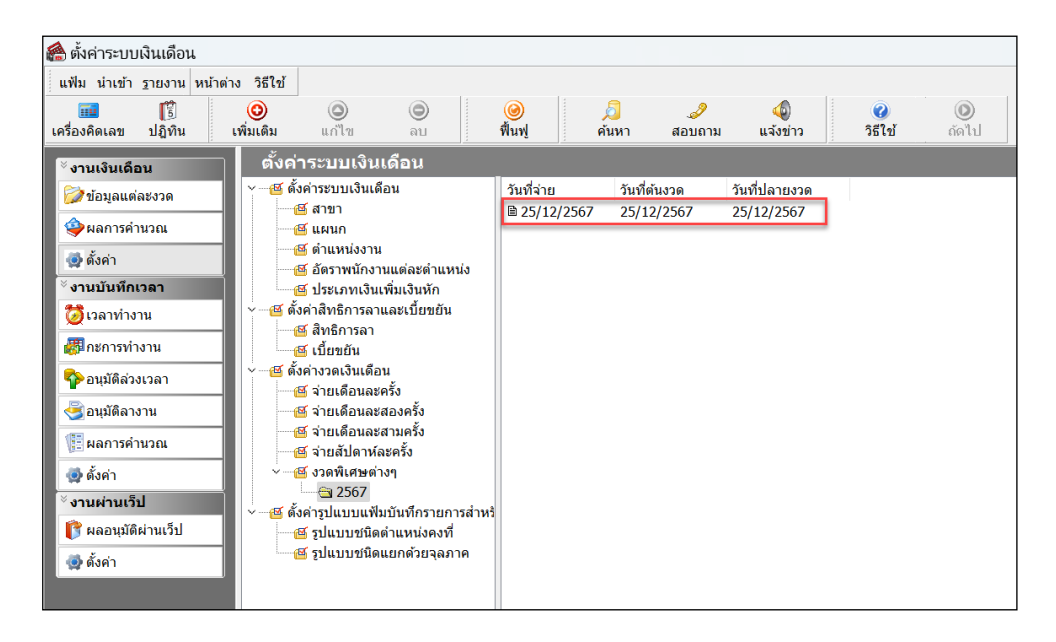

🗮 ขั้นตอนการบันทึกเงินเพิ่มเงินหักที่ต้องการง่ายในงวดพิเศษ

➢ หมวดงานเงินเดือน หน้าจอ ข้อมูลแต่ละงวด → กลิกเมนู เพิ่มเติม →เลือก เงินเพิ่มเงินหักอื่นๆ → บันทึกหลาย พนักงานหลายประเภทเงินเพิ่มเงินหัก

ทำการบันทึกเงินเพิ่มเงินหักที่ต้องการจ่ายในงวดพิเศษ โดยระบุวันที่ทำรายการให้ตรงกับ<u>วันที่จ่ายของงวดพิเศษ</u>

| 🙈 แสดงข้อมูลประกอบกา      | รคำนวณ                                                         |                                                                                |                                                                                                    | 🉈 บันทึกฉันเพิ่มจันหักในรวด                                                     | - 0 ×               |  |  |  |
|---------------------------|----------------------------------------------------------------|--------------------------------------------------------------------------------|----------------------------------------------------------------------------------------------------|---------------------------------------------------------------------------------|---------------------|--|--|--|
| แฟ้ม นำเข้า คำนวณ รายง    | งาน หน้าต่าง วิธีใช้                                           |                                                                                |                                                                                                    | แห้น แก้ไขมุมมอง หน้าต่าง 95ใช้                                                 |                     |  |  |  |
| 🔲 🚺                       | <i>,</i> , <i>, , , , , , , , ,</i>                            |                                                                                | 🖬 🗓 🥹 🥥 🕲 🥮 🔎 🎝 🦨 🚰 🤅 เพื่อบุครน อะไม่บันปิด ประวัติเพื่อเพื่อเหตุ เห็นหู ค้ามหา สอบอาม วิธีไป เพื่อบุคคน อะไม่บันปิด ประวัติเพื่อเ |                                                                                 |                     |  |  |  |
| เครื่องคิดเลข ปฏิทิน      | เพิ่มเติม แก้ไข ลบ พื้นพู่ ค้นหา สอบถาม แจ้งข่าว วิธีไป้ ถัดไป |                                                                                |                                                                                                    | กรองลังกัดพนักงานที่ต่องการปันทึก เลือกประเภทเงินเพิ่มเงินทักที่ต่องการบันทึก   |                     |  |  |  |
| <sup>ั</sup> งานเงินเดือน | เงินเพิ่มเงินหักอื่นๆ(N)                                       | บันทึกหลายพนักงานหลายประเภทเงินเพิ่มเงินหัก(W)                                 |                                                                                                    |                                                                                 |                     |  |  |  |
| 🌍 ข้อมูลแต่ละงวด          | จำนวนวันทำงานพนักงานรายวัน(O)                                  | <ul> <li>ปันหิกหลายพนักงานประเภทเงินเพิ่มเงินหักเดียวกัน(X)</li> </ul>         |                                                                                                    | กรองสามา <sup>1</sup> ไม่ต้องกรองสามา · กรองแผนก <sup>1</sup> ไม่ต้องกรองแผนก · |                     |  |  |  |
| 🛆 ແລກາງຄຳນວດເ             | ลาออก(P)                                                       | บันทึกหนึ่งพนักงานหลายประเภทเงินเพิ่มเงินหัก(Y)                                |                                                                                                    | นางพัชโงอรกงอลันไป นางพัชโงอรก 💛 มหางอร่างหน่อรกงอลันไป นางอร่มพรงอรก           |                     |  |  |  |
| 10 k. c.                  | ปรับเงินเดือน(Q)                                               | <ul> <li>บันทึกหนึ่งพนักงานหลายประเภทเงินเพิ่มเงินหักวันเดียวกัน(Z)</li> </ul> |                                                                                                    |                                                                                 | อานคาเคม            |  |  |  |
| 🥶 ดงคา                    | พักงาน(R)                                                      | ▶ n                                                                            |                                                                                                    | พษัคงาน ประเภทเงินเชิ่มเงินอัก วันที่                                           | ແລອເວັນ             |  |  |  |
| *งานบันหิกเวลา            | กลับจากพักงาน(S)                                               | μ μ                                                                            |                                                                                                    | รพัส ชื่อพนักงาน รพัส ชื่อประเภทเงินเพิ่มเงินตัก ยังใช้งาน? รายการ จำนวน        | ดรั้ง หักต่าใช้จ่าย |  |  |  |
| (2) เวลาท่างาน            | นับที่อเงินประวำหองวด(T)                                       | ากพักงาน                                                                       |                                                                                                    | 01 ทดสอบ จำกัด 1440 โบบัส (มาท) Y 25/12/2567 100,000.00                         | 1.00 00.00          |  |  |  |
| สามารถสารทำงาน            |                                                                |                                                                                |                                                                                                    |                                                                                 |                     |  |  |  |
| 🍫 อนุมัติล่วงเวลา         | ลบรายการบนหกหลายพนกงาน(U)                                      |                                                                                |                                                                                                    |                                                                                 |                     |  |  |  |
| อนมัติอางาน               | สร้างแฟ้ม Excel ช่วยบันที่กรายการ(E)                           |                                                                                |                                                                                                    |                                                                                 |                     |  |  |  |
|                           | อ่านแฟ้มบันทึกรายการ(V)                                        |                                                                                |                                                                                                    |                                                                                 |                     |  |  |  |
| E Man ISM ILLILL          | อ่านแฟ้มขอสวัสดิการ(W)                                         |                                                                                |                                                                                                    |                                                                                 |                     |  |  |  |
| 💮 ตั้งค่า                 | อ่านแฟ้มขอเป็กเงินสดย่อย(X)                                    |                                                                                |                                                                                                    |                                                                                 |                     |  |  |  |
| ∛งานผ่านเว็ป              | อ่านจากแฟ้มขอลาบนมือถือ(Y)                                     |                                                                                |                                                                                                    |                                                                                 |                     |  |  |  |
|                           | อ่านจากแฟ้มขอล่วงเวลาบนมือถือ(Z)                               |                                                                                |                                                                                                    |                                                                                 |                     |  |  |  |
| 💮 ตั้งค่า                 |                                                                |                                                                                |                                                                                                    | 🖌 บันปักวน                                                                      | 🖌 ນັນເຈັດ 🗙 ສຸດເລັດ |  |  |  |
|                           |                                                                |                                                                                |                                                                                                    | ₩ 201111 Kg                                                                     |                     |  |  |  |
|                           |                                                                |                                                                                |                                                                                                    |                                                                                 |                     |  |  |  |

## <u>สิ่งที่ควรทราบ</u>

- 1. งวดพิเศษใช้สำหรับการคำนวณเพื่อจ่ายเงินได้พิเศษอื่นๆ ที่ไม่พร้อมกับเงินเดือน
- 2. การตั้งงวคพิเศษ แนะนำให้ระบุวันที่ต้นงวค วันที่ปลายงวค และวันที่ง่ายเป็นวันเดียวกันทั้งหมด
- การตั้งงวดพิเศษ ห้ามระบุวันที่จ่ายตรงกับวันที่จ่ายของงวดเงินเดือนปกติ มิฉะนั้นโปรแกรมจะคำนวณจ่ายเงินเดือน พร้อมกับเงินได้พิเศษนั้นๆ ด้วย
- งวดพิเศษไม่สามารถแสดงผลของการปรับเงินเดือน, ลาออก, พักงาน และกลับมาจากพักงานได้ ถึงแม้ว่าจะมีการ บันทึกข้อมูลดังกล่าวโดยระบุวันที่อยู่ภายในงวดพิเศษก็ตาม โดยโปรแกรมจะแสดงผลการปรับเงินเดือน, ลาออก, พัก งาน และกลับจากพักงานในงวดการจ่ายเงินเดือนปกติเท่านั้น
- กรณึงวดพิเศษมีการจ่ายหลังจากงวดสุดท้ายของปีภาษี ต้องทำการติ๊กเกรื่องหมาย ที่งวดสุดท้ายของปีภาษี? ด้วย เพื่อให้โปรแกรมทำการAdjust ภาษีสิ้นปี
- การจ่ายเงินได้พิเศษในงวดพิเศษ จะต้องทำการคำนวณปิดงวดเช่นเดียวกับงวดเงินเดือนปกติ ก่อนที่จะทำการคำนวณ เงินเดือนในงวดถัดไป